# Kernprocedure Amstelland

#### Instructie digitaal aanmelden voor het basisonderwijs

Vanaf ma 25 maart t/m zo 31 maart 2025 kunnen ouders/verzorgers hun kind, zittend op een basisschool die deelneemt aan de Kernprocedure Amstelland, digitaal aanmelden voor voortgezet onderwijs. Hoe dat werkt en wat de rol is van de basisschool vertellen we hieronder. Het aanmelden voor voortgezet speciaal onderwijs en praktijkonderwijs verloopt via het papieren ELK-aanmeldingsformulier (te vinden in het ELK-systeem).

## Welke stappen neemt het basisonderwijs?

#### Verstuur de e-mail over het aanmelden naar ouders/verzorgers

De basisschool stuurt ouders/verzorgers vanuit het ELK-systeem van 17 t/m 24 maart 2025 een automatisch gegenereerde e-mail van ELK (de 'ouder inlog'). De ouder/verzorger ontvangt daarmee zijn of haar persoonlijke inloggegevens waarmee ze de aanmelding kunnen regelen: een link voor het ouderportaal (het digitale aanmeldingsformulier) en het unieke ELK-nummer van hun kind (de gebruikersnaam). Dit ELK-nummer moeten ouders/verzorgers goed bewaren.

- De e-mail verstuurt u door in ELK op de knop 'verstuur ouder inlog' te klikken (via de drie stippen achter een leerling).
- > Controleer of het e-mailadres klopt. U kunt het e-mailadres nog wijzigen.

#### **2** Onjuiste kind gegevens aanpassen

Ouders/verzorgers controleren of de gegevens van hun kind kloppen. Als de gegevens onjuist zijn, nemen zij contact op met de basisschool. De basisschool kan deze gegevens aanpassen. Daarna wordt er een nieuw aanmeldingsformulier in het systeem klaargezet. Ouders hoeven niet een nieuwe ouder inlog te krijgen.

1

### **3** Checken of iedereen is aangemeld

Groep 8 leerkrachten en intern begeleiders van de basisschool controleren of alle ouders/verzorgers hun kind aanmelden. Is dat niet het geval? Herinner hun er dan aan en vraag of ondersteuning gewenst is. In het systeem kun je de status van de aanmelding als volgt monitoren:

- Kijk of de e-mail is verstuurd vanuit de basisschool (als de stip wit is, dan is dit nog niet gebeurd). Dit zie je in de kolom 'ouder inlog'.
- > Als de ouder inlog is verstuurd, dan wordt de stip blauw.
- Als de ouders/verzorgers de ouder inlog openen en een account hebben aangemaakt, dan wordt de stip groen:
  - Groen met de letters AG betekent dat de aanmelding is gestart, maar het invullen van de voorkeurslijst tussentijds is afgebroken.
  - Groen met de letters AV betekent dat de aanmelding voltooid is. De ouders hebben de voorkeurslijst ingevuld en definitief gemaakt.

#### **4** Hulp en ondersteuning bieden

Sommige ouders/verzorgers kunnen extra ondersteuning gebruiken bij het aanmelden, bijvoorbeeld omdat zij de Nederlandse taal onvoldoende beheersen. Door de status van de aanmelding te monitoren kunt u zien wie wellicht nog hulp kan gebruiken.

#### Hoe werkt het aanmelden?

- Scholen versturen vanuit ELK Amstelland in de week van 17 t/m 24 maart 2025 de ouder inlog naar ouders.
- Ouders/verzorgers ontvangen een e-mail van ELK Amstelland over het aanmelden.
- Van 25 maart t/m 31 maart 2025 kunnen ouders/verzorgers zelf hun kind digitaal aanmelden.
- > Aanmelden verloopt via het ELK ouderportaal
- > Ouders/verzorgers checken de kind- en contactgegevens
- > Ouders/verzorgers geven hun voorkeurslijst door
- Als er een voorrangsregel is, kunnen ze dit aanvinken (alleen bij school van 1<sup>e</sup> voorkeur). Is deze optie bij de school van 1e voorkeur niet beschikbaar, dan is dit

bij deze school van 1e voorkeur niet van toepassing. In het veld naast de voorrangsregel vult de ouder de naam van de broer/zus in die ook op deze school van 1<sup>e</sup> voorkeur zit en in welke klas. Wordt er een tweeling aangemeld op de school van 1<sup>e</sup> voorkeur, klik dan de knop tweeling aan.

- > Ouders/verzorgers controleren en bevestigen de aanmelding.
- > Ouders/verzorgers ontvangen van ELK een ontvangstbevestiging.
- Op 15 april 2025 vanaf 16.00 uur kunnen ouders/verzorgers in het ELK ouderportaal zien op welke VO school hun kind geplaatst is.

### Aanmelding terugtrekken

Wanneer ouders hun aanmelding willen terugtrekken, dan kunnen zij dit zelf doen in de aanmeldweek (25 t/m 31 maart 2025) via de knop in het ELK Ouderportaal. De ouders kunnen daarna opnieuw een voorkeurslijst opstellen en de aanmelding definitief maken.

## Vragen of hulp nodig?

De bestuursbeheerders van ELK staan voor je klaar. Zij kennen het systeem goed en helpen bij vragen. De contactgegevens vind je in Handleiding ELK PO op https://www.swvam.nl/school/informatie-kernprocedure-amstelland